## Setup Okta SSO

#### Contents

| Setu | p Okta SSO                           | . 1 |
|------|--------------------------------------|-----|
| 1    | . Use case for integration           | 1   |
| 2    | 2. Prerequisites                     | . 1 |
| 3    | 3. Supported features                | . 2 |
| 2    | 1. Configuration Steps               | . 2 |
| 2    | 1.1. Link your Okta application      | 2   |
| 2    | 1.2. Add Okta to Costimize           | . 2 |
| Ę    | 5. Logging Into Costimize Using Okta | . 3 |
| e    | 6. Notes                             | 4   |

#### 1. Use case for integration

A seamless Single Sign-On (SSO) experience integration with Okta will allow existing Okta users to access Costimize and other applications with a single set of credentials, simplifying authentication and enhancing security.

#### 2. Prerequisites

In order to proceed with configuring login with SSO through Okta, you must:

- 1. Having an admin access to an Okta organisation should be in place in order to provide an access to the organization users.
- 2. You will need to have a Costimize account.

#### **3. Supported Features**

Service Provider (SP)-Initiated Authentication (SSO) Flow - this authentication flow occurs when the user attempts to log in to the Costimize application using an Okta account.

Just-In-Time (JIT) Provisioning is a mechanism that enables automatic user account creation for Single Sign-On (SSO)- powered applications. It allows new users to be produced in Okta the first time a user authenticates, without the need for manual provisioning.

# 4. Configuration Steps4.1. Link your Okta application

Add Costimize Application to Okta:

- <u>1.</u> In Okta, go to Applications  $\rightarrow$  Applications  $\rightarrow$  Browse App Catalog, then search and add Costimize.
- 2. Assign the users or groups that should be able to log into Costimize.
- 3. Go to the Costimize App → Sign On tab and note of the Client ID, Client Secret and your Okta Domain (looks like costimize.okta.com).

#### 4.2. Add Okta to Costimize

- 1. Login to your Costimize account.
- 2.\_\_Navigate to the "Administration-> Integrations -> OKTA".
- 3. Inside the Okta integration page click on the add button, fill out and submit the form with the details from Step 4.1.3:
  - The first input should contain the okta organization domain name. The domain name should start with https:// and after that the desired value can be copied from the Okta UI(from the upper right corner);
  - The second input should contain the ClientID of the Application that was created previously;

- The third input should be the Secret of the Okta Application;
- The last input should contain the domain list of the allowed domains from the organization. The domains should be separated with comma;
- After that, click on Submit to finalize the Okta integration process.

#### **5. Logging Into Costimize Using Okta**

| COSTIMIZE                                                      |                      |                 |                   |
|----------------------------------------------------------------|----------------------|-----------------|-------------------|
| Log in to/create your account                                  | ou're in good compar | ompany!         |                   |
| G Sign in with Google                                          |                      | Cloudreach      | Atos < Maven Wave |
| Sign in with Microsoft                                         | IN CRAM              | an atos company | 🚝 TELARLIS        |
| Sign in with Okta<br>(for enrolled users only)                 |                      | Partner Stack   |                   |
| by negging its i adoption to control of address and only only. |                      | PartierStack    |                   |
| Findps<br>Certified<br>Partorn                                 |                      | £}              |                   |

Once the Okta SSO is setup, users of the Costimize account can login as usual:

- 1. Go to https://multicloud.costimize.io/
- 2. Sign in with Okta
- You will be forwarded to Costimize Okta (<u>https://okta.costimize.io/</u> or <u>https://dev-21813391.okta.com/</u>)
- 4. Enter your Okta email address
- 5. You will be automatically redirected to your Okta organisation
- 6. Fill in your password for successful login.

### 6. Notes

Once enabled, users can log into the Costimize account through Okta.